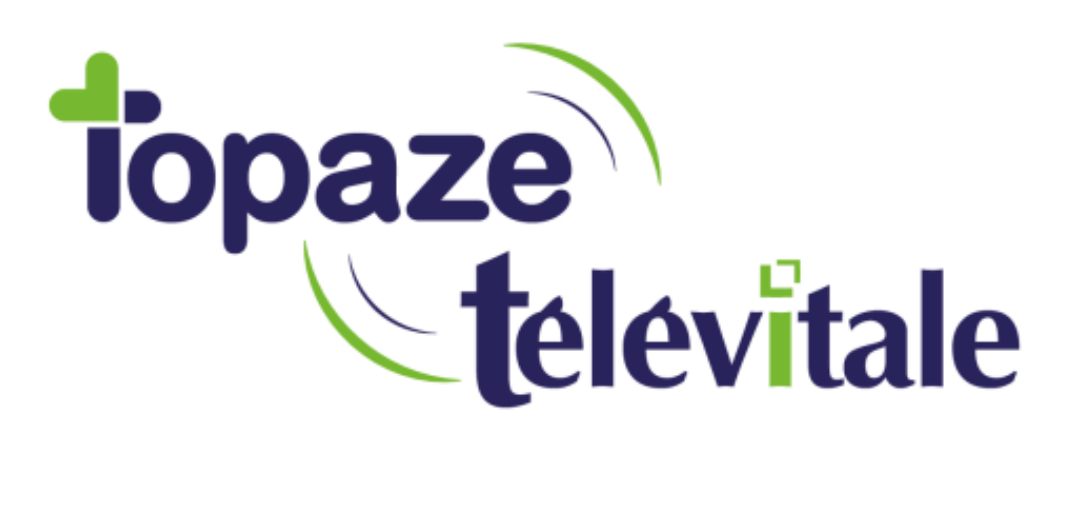

Spécialités : Toutes

## Gestion des rejets FSE

Mise à jour du 31/10/2018

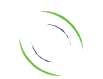

Immeuble Le Gamma – 92 avenue des Logissons 13770 VENELLES Tél : 04 42 54 91 91 - Fax : 04 42 54 91 84 - www.televitale.fr

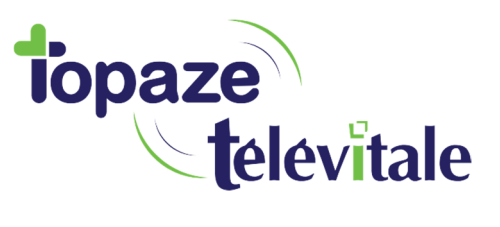

Après télétransmission, lorsqu'une facture en tiers payant est rejetée par la caisse, vous devez corriger et retransmettre la facture. *Cette manipulation doit être réservée lorsque la caisse n'a pas pu faire un recyclage de la facture (également appelé « traitement manuel » ou « traitement caisse » par la caisse d'assurance maladie).* 

Si votre facture contient également une DRE rejetée par la complémentaire, commencez par traiter en premier le rejet de la facture en suivant les instructions ci-dessous, puis ensuite traitez le rejet de la DRE.

- Utilisateurs ayant comme écran d'accueil le Televitale INFO (infirmiers, médecins et pédicurespodologues)
  - o Cliquez sur le menu « télétransmission »

puis sur la rubrique « annuler factures transmises »

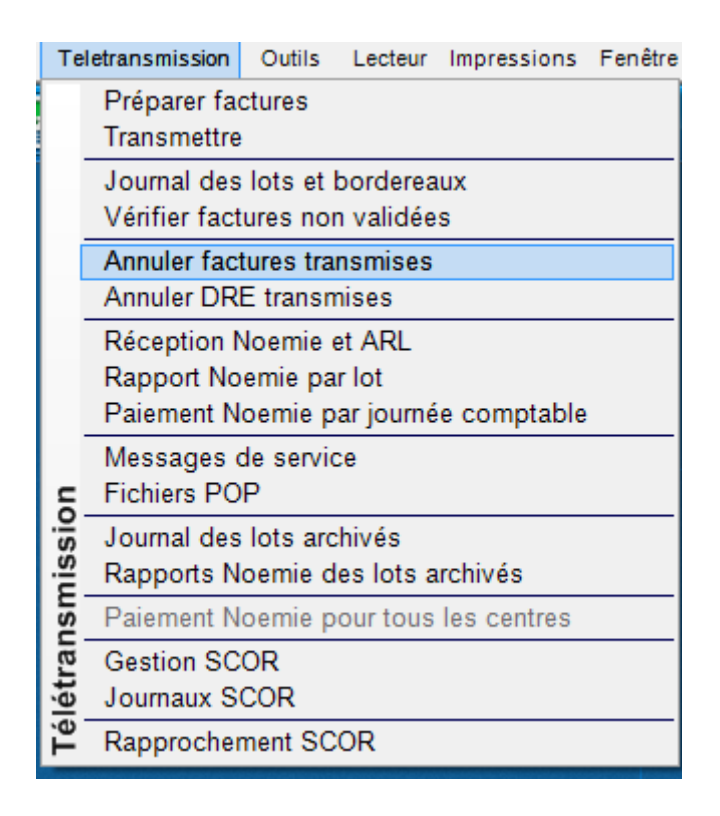

 Dans la liste, sélectionnez la facture, puis cliquez sur le bouton annuler. La facture passe de l'état « transmise » à « saisie » avec un nouveau numéro.

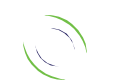

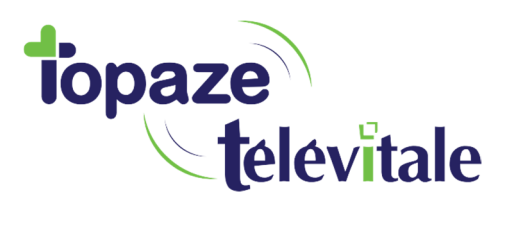

## Pour modifier la facture :

• Cliquez sur le menu Télétransmission, puis sur la rubrique Vérifier.

| Teletransmission |                                                                                            | Outils              | Lecteur            | Impressions | Fenêtre |  |
|------------------|--------------------------------------------------------------------------------------------|---------------------|--------------------|-------------|---------|--|
|                  | Préparer factures<br>Transmettre                                                           |                     |                    |             |         |  |
| -                | Journal des lots et bordereaux<br>Vérifier factures non validées                           |                     |                    |             |         |  |
| ļ                | Annuler factures transmises<br>Annuler DRE transmises                                      |                     |                    |             |         |  |
| nission          | Réception Noemie et ARL<br>Rapport Noemie par lot<br>Paiement Noemie par journée comptable |                     |                    |             |         |  |
|                  | Messages de service<br>Fichiers POP                                                        |                     |                    |             |         |  |
|                  | Journal des<br>Rapports N                                                                  | lots arc<br>oemie d | hivés<br>es lots a | rchivés     |         |  |
| JSD              | Paiement N                                                                                 | oemie p             | our tous           | les centres |         |  |
| létrai           | Gestion SC<br>Journaux S                                                                   | OR<br>COR           |                    |             |         |  |
| Τé               | Rapprocher                                                                                 | nent SC             | OR                 |             |         |  |

- Sélectionnez la facture et cliquez sur le bouton modifier.
- Utilisez ensuite la méthode habituelle pour valider votre facture :
  - Bouton « facturer en dégradé » pour faire une facture dégradée ou
  - o Bouton « certifier avec carte vitale » ou chargement dans un lecteur de cartes

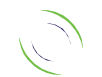

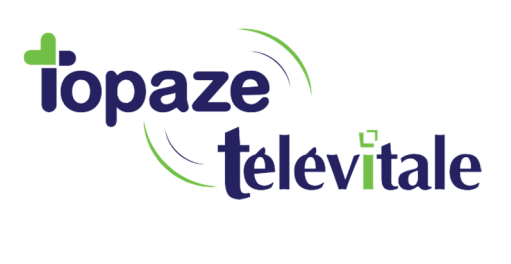

- Utilisateurs du tableau de bord (masseurs-kinésithérapeutes, orthophonistes, orthoptistes) :
  - Cliquez sur le bouton « Noémie » dans la barre de commande et sélectionnez « annuler factures ou DRE transmises »

| TRANSMISSION         |                                     |        |
|----------------------|-------------------------------------|--------|
| TRANSMISSION         | Réceptionner les retours            |        |
|                      | Visualiser les retours par lots     |        |
| 10 F 🚽 Rdv 🗖 🧿       | Visualiser les retours par journées |        |
| 7 Calculer l'encours | Annuler facture ou DRE transmise    |        |
|                      | Defacturer                          |        |
| Prescript            | Revalider les factures              | Prescr |
| RTE 01/09/20 E       | Revalider les DRE                   | 6      |
| lo e o l             | Fermer le menu                      | 1      |
|                      | renner rennena                      | 16     |

- Dans la liste, sélectionnez la facture, puis cliquez sur le bouton annuler. La facture passe de l'état « transmise » à « saisie » avec un nouveau numéro.
- Pour modifier la facture :
- Cliquez sur le bouton « *Noémie* » dans la barre de commande et sélectionnez « *revalider les factures* ».

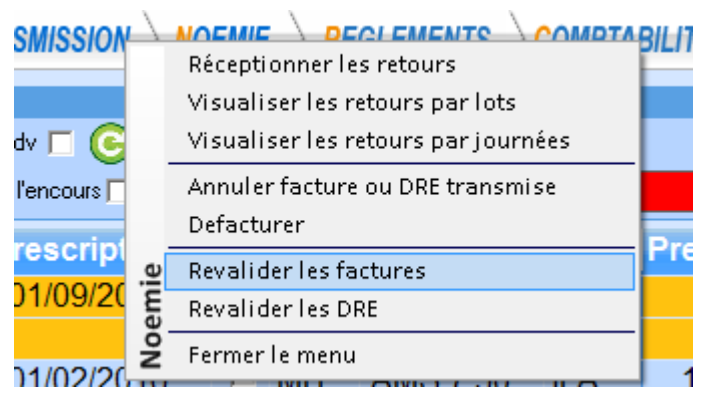

• Sélectionnez la facture et cliquez sur le bouton « modifier ».

Utilisez ensuite la méthode habituelle pour valider votre facture :

- o Bouton « facturer en dégradé » pour faire une facture dégradée
- o Bouton « certifier avec carte vitale » ou chargement dans un lecteur de cartes

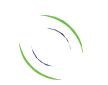